# guia prático Quero Alunos

Este material te acompanhará em seu treinamento sobre a plataforma de gestão **Quero Alunos**.

O objetivo das próximas páginas será esclarecer as principais funcionalidades e dúvidas sobre a plataforma. Vo su

> gestã merca Super Ecoss Aqui preço merc lugar

| Price   Inter com a minha conta     Braid   Inter com a minha conta     Inter com a minha conta   Inter     Inter com a minha conta   Inter     Inter com a minha conta   Inter     Inter com a minha conta   Inter     Inter com a minha conta   Inter     Inter com a minha conta   Inter     Inter com a minha conta   Inter     Inter com a minha conta   Inter     Inter com a minha conta   Inter     Inter com a contant attractive dos materplaces do adundos aduninistra   Inter     Inter com a contarto dos materplaces do adundos do a excleta sua coptação, tudo em um ado   Inter     Inter com a gente   Inter     Inter com a gente   Inter     Inter com a gente   Inter     Inter com a gente   Inter     Inter com a gente   Inter     Inter com a gente   Inter     Inter com a gente   Inter     Inter   Inter     Inter   Inter     Inter   Inter     Inter   Inter     Inter   Inter     Inter   Inter <td< th=""></td<> |
|----------------------------------------------------------------------------------------------------|
|                                                                                                    |

# Índice

### CONHEÇA A PLATAFORMA

| • | O que é o Quero Alunos?    | 3   |
|---|----------------------------|-----|
| • | Benefícios                 | 4   |
| • | Como conseguir seu acesso? | 5   |
| • | Conheça as áreas           | . 6 |

### NAVEGUE POR ÁREAS

|   | Área 1: Visão Geral      |         | 7    |
|---|--------------------------|---------|------|
| • | Área 2: Resultados       |         | 10   |
|   | Resumo das ofertas       |         | ••   |
| • | Área 3: Ofertas          |         | 12   |
|   | Gestão de ofertas        |         | ••   |
|   | Como criar ofertas indiv | /iduais | •••  |
|   | Como criar ofertas em le | otes    | •••  |
|   | Registro de atividades   |         | •••  |
|   | Área 4: Captação         |         | 18   |
|   | Visão Geral              |         | •••  |
|   | Candidatos balcão        |         | ••   |
|   | Base de alunos           |         | ••   |
| • | Área 5: Minha Institui   | ção     | . 24 |
|   | Minhas avaliações        |         |      |
|   | Perfil da IES            |         |      |
|   | Meus Cursos              |         |      |
|   | Minhas Grades            |         | ••   |
|   |                          |         |      |

# O que é o Quero Alunos?

### É uma <u>plataforma de gestão</u> desenvolvida pela **Quero Educação.**

A ferramenta permite que as instituições de ensino realizem ações **de forma independente**.

✔ Gerencie ofertas do Quero Bolsa

(ajuste de descontos e estoque);

- ✔ Visualize os novos alunos pré-matriculados;
- ✔ Acompanhe todo o processo até a efetivação da matrícula;
- ✔ Acompanhe as avaliações sobre a sua instituição.

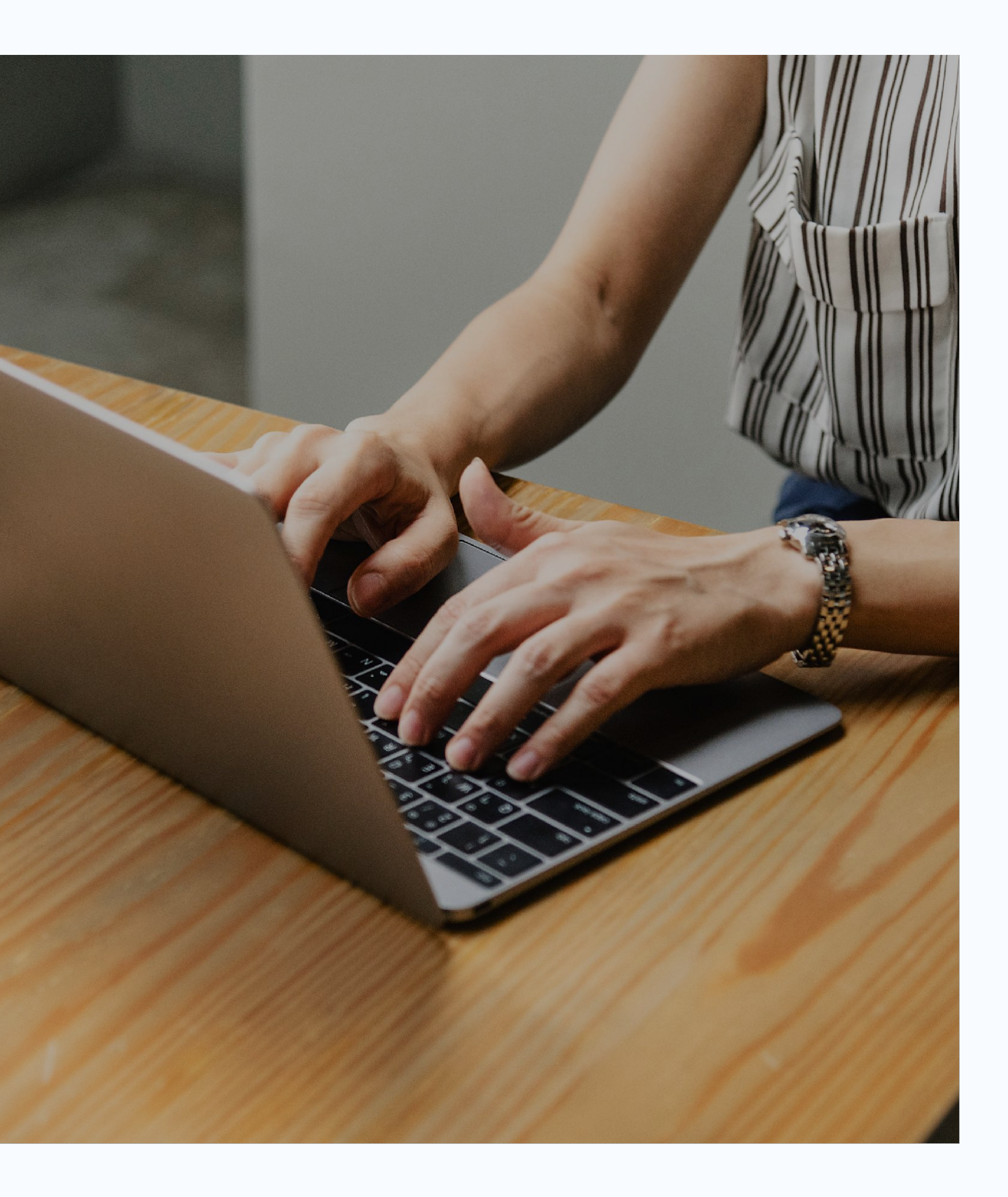

# Quais são os benefícios de usar a **plataforma?**

Ao utilizar o **Quero Alunos**, sua IES tem autonomia para controlar a captação nos marketplaces da Quero Educação, além de acompanhar os novos alunos, comentários e estoque.

Com isso, a sua IES consegue melhorar a experiência do aluno e manter um estoque vendável.

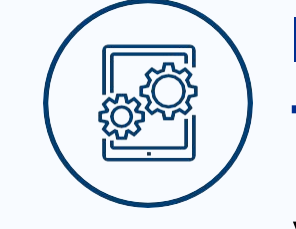

### Informações com facilidade

Valide a pré-matrícula dos alunos e tenha acesso a todos os dados deles. Tudo digitalmente.

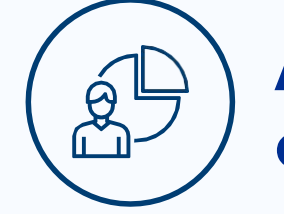

# Acesso a relatórios de desempenho

Acesse diferentes relatórios para avaliar o seu desempenho geral da sua IES.

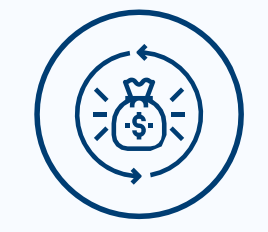

# Rentabilização do estoque

Veja o desempenho em tempo real de cada oferta e faça otimizações para torná-las ainda mais atrativas e rentáveis.

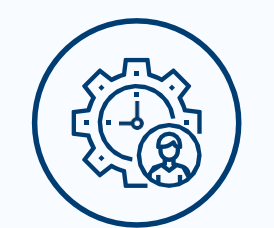

### **Controle de alunos**

Gerencie seus alunos em tempo real. É possível atualizar o status de cada um e ver relatórios sobre a evolução do processo.

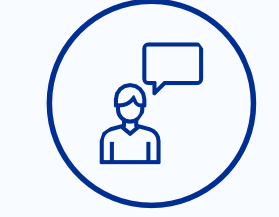

### Acesso a opinião e avaliação de alunos

Acompanhe e responda às avaliações realizadas por alunos sobre sua IES.

# Quero Alunos: **Primeiros Passos**

Para acessar a plataforma Quero Alunos, é necessário ter seu login e senha em mãos. Caso ainda não os tenha, basta solicitar à equipe de Suporte ao Parceiro através do e-mail parcerias@redealumni.com.

A IES determinará quais membros de sua equipe terão acesso à plataforma, basta nos informar. O Quero Alunos possibilita a criação de vários perfis com diferentes níveis de permissão.

### Você no controle da sua captação

O Quero Alunos é uma ferramenta completa para gestão de ofertas, matrículas e consumo de dados mercadológicos para as Instituições de Ensino Superior que captam através dos marketplaces do Ecossistema da Quero Educação.

Aqui você gerencia sua base de alunos, administra preços, repõe vagas, acompanha as tendências do mercado e acelera sua captação, tudo em um só lugar.

### **Quero**Alunos

| Entrar o                                             | com a minha conta                                                                                                    |       |
|------------------------------------------------------|----------------------------------------------------------------------------------------------------|-------|
| E-mail                                               |                                                                                                    |       |
|                                                      |                                                                                                    |       |
| Senha                                                |                                                                                                    |       |
|                                                      |                                                                                                    |       |
|                                                      |                                                                                                    |       |
| Contin                                               | uar conectado Redefinir                                                                                                    | senha |
| Contin                                               | uar conectado Redefinir<br>Entrar                                                                                           | senha |
| Contin<br>Quer usar                                  | uar conectado Redefinir<br>Entrar<br>o Quero Alunos na sua IES?                                                             | senha |
| Contin<br>Quer usar<br>Venha ser                     | uar conectado Redefinir<br>Entrar<br>o Quero Alunos na sua IES?<br>nosso parceiro                                           | senha |
| ✓ Contin      Quer usar     Venha ser     Já é parce | uar conectado <b>Redefinir</b><br><b>Entrar</b><br>o Quero Alunos na sua IES?<br>nosso parceiro<br>eiro e precisa de ajuda? | senha |

# As áreas do Quero Alunos

Atualmente, o **Quero Alunos** é estruturado em **cinco áreas**. Elas auxiliam sua instituição na manutenção e planejamento de suas ofertas.

Além disso, a plataforma possibilita o acesso a informações e dados de alunos, assim como as avaliações feitas por visitantes no Ecossistema da Quero Educação.

**Importante:** A visualização destas áreas dependerá das permissões concedidas a cada perfil de usuário da IES.

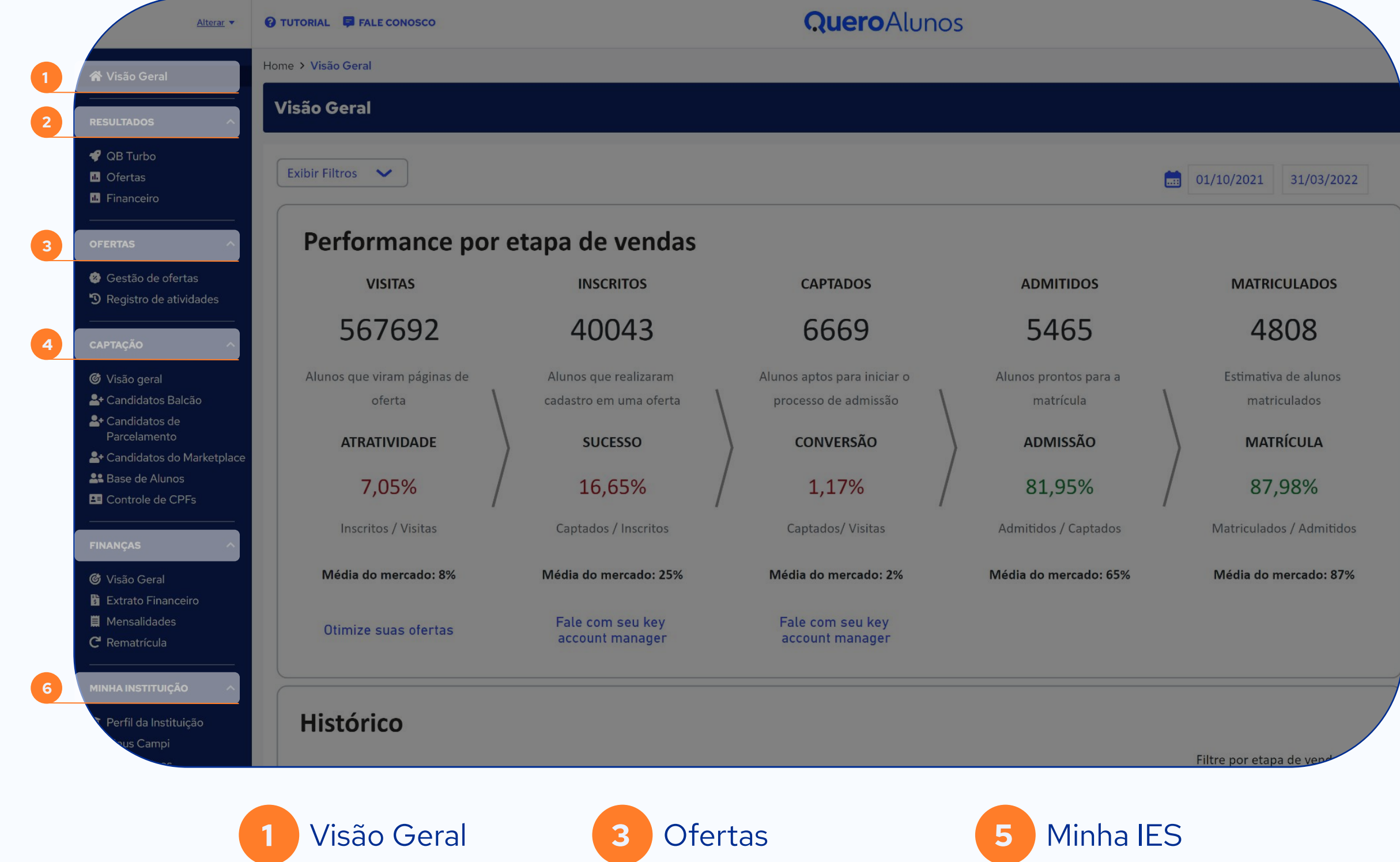

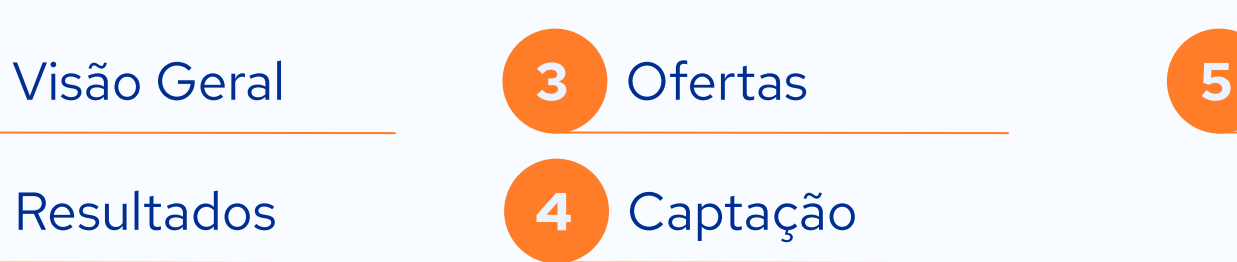

# Área 1 Visão Geral (Home)

A área Visão Geral é composta por três painéis principais:

1. Performance por etapas de vendas 2. Histórico 3. Concorrência

O objetivo desta área é ajudar o gestor da IES a monitorar e analisar o desempenho da instituição, identificando pontos fortes e áreas de melhoria para aumentar o sucesso nas matrículas.

### Visão Geral

### Performance por etapa de vendas: nesta

subárea, é possível visualizar cada etapa do funil de vendas da IES. Os resultados de cada etapa são comparados com a média do mercado, com sugestões de otimização.

Histórico: nesta subárea, é possível visualizar a variação ao longo do tempo dos resultados da IES. Os filtros disponíveis são por etapa de venda e por taxa.

**Concorrência:** nesta subárea, é possível visualizar quantos candidatos foram perdidos e para quais concorrentes.

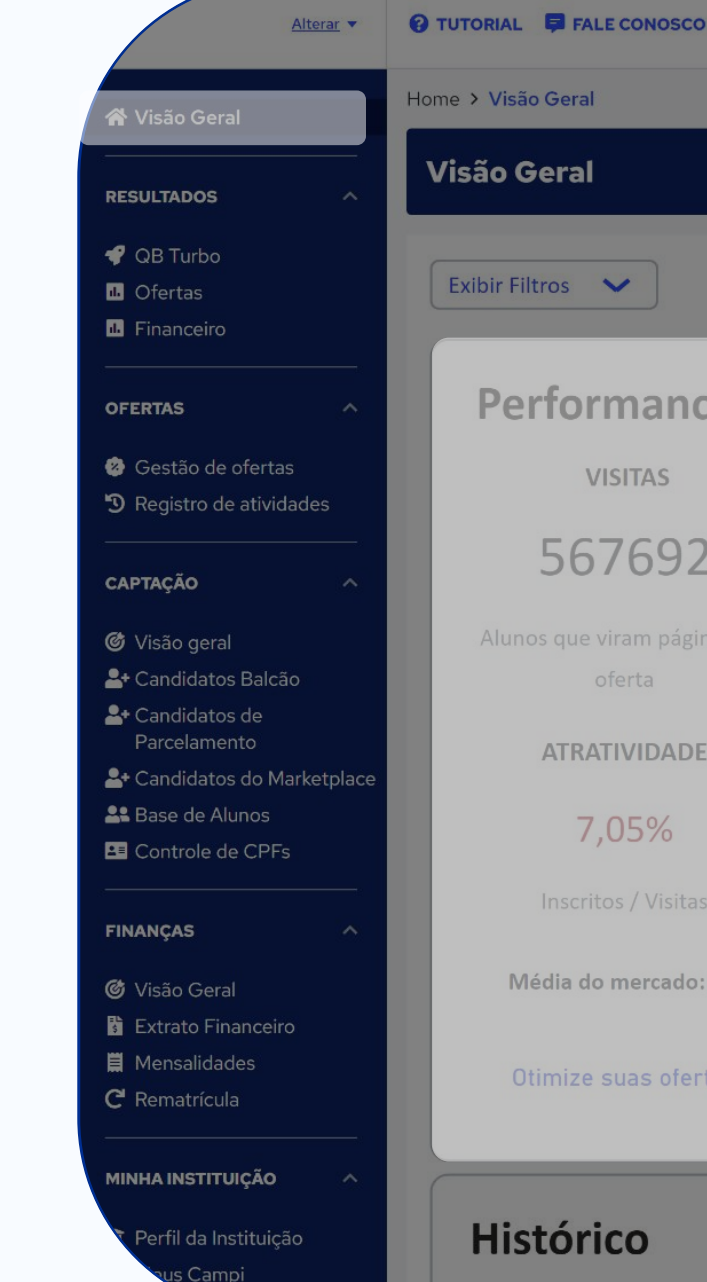

### **Quero**Alunos

|                   |                                                 |                                                  |                                    | 01/10/2021     31/03/2022            |
|-------------------|-------------------------------------------------|--------------------------------------------------|------------------------------------|--------------------------------------|
| ance por          | etapa de vendas                                 |                                                  |                                    |                                      |
| AS                | INSCRITOS                                       | CAPTADOS                                         | ADMITIDOS                          | MATRICULADOS                         |
| 592               | 40043                                           | 6669                                             | 5465                               | 4808                                 |
| n páginas de<br>a | Alunos que realizaram<br>cadastro em uma oferta | Alunos aptos para iniciar o processo de admissão | Alunos prontos para a<br>matrícula | Estimativa de alunos<br>matriculados |
| DADE              | SUCESSO                                         | CONVERSÃO                                        | ADMISSÃO                           | MATRÍCULA                            |
| %                 | 16,65%                                          | 1,17%                                            | 81,95%                             | 87,98%                               |
| Visitas           | Captados / Inscritos                            | Captados/ Visitas                                | Admitidos / Captados               | Matriculados / Admitidos             |
| rcado: 8%         | Média do mercado: 25%                           | Média do mercado: 2%                             | Média do mercado: 65%              | Média do mercado: 87%                |
| s ofertas         | Fale com seu key<br>account manager             | Fale com seu key<br>account manager              |                                    |                                      |

Filtre por etapa d

## Visão Geral

### Como é o funil de vendas da Quero Educação?

- Visitas: alunos que visualizaram páginas de oferta.
- Inscritos: alunos que realizaram cadastro em uma oferta.
- **Captados**: alunos aptos para iniciar o processo de  $\bullet$ admissão.
- Admitidos: alunos prontos para a matrícula.
- Matriculados: estimativa de alunos matriculados.

### **O que significam as <u>taxas</u>?**

- Atratividade: Indica o quão atrativas são as ofertas para os visitantes.
- Sucesso: Mostra a eficácia em converter inscritos em alunos aptos para admissão.
- **Conversão**: Divisão de captados por inscritos (também indicada como taxa de sucesso).
- Admissão: Reflete a eficiência do processo de admissão.
- Matrícula: Indica a eficácia em converter admitidos  $\bullet$ em matriculados.

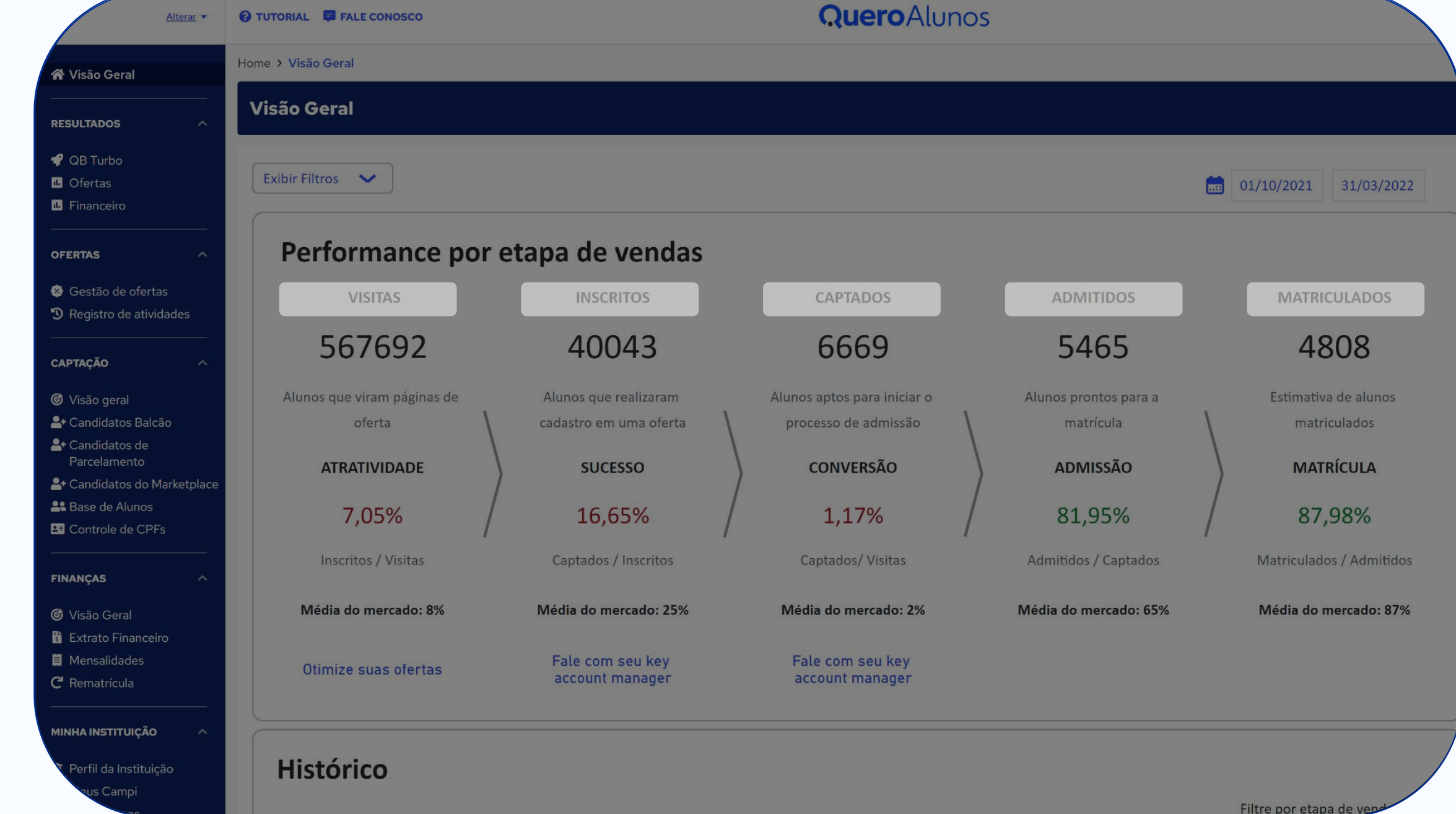

Filtre por etapa de

# Área 2 Resultados

Na área de **Resultados**, também é possível visualizar as **ofertas disponíveis** de forma resumida.

Aqui, você terá uma visão geral das ofertas vendidas, sem vendas e esgotadas, facilitando a gestão para o responsável pela IES.

É possível filtrar essas informações por **nível** e **modalidade** de ensino.

### Resultados

Na aba **Ofertas**, dentro da área de **Resultados**, é possível visualizar um resumo do desempenho de suas ofertas. Elas são divididas em **Com vendas**, **Sem vendas e Esgotado**.

Também é possível visualizar um resumo do estoque de **ofertas básicas** e **ofertas vitrine.** 

- Ofertas básicas: são as ofertas com apenas um desconto no site. No caso de dois ou mais descontos, a básica é a de menor porcentagem.
- **Ofertas vitrine**: são as ofertas com maior porcentagem de desconto.

Além disso,você poderá filtrar o **Resumo das Ofertas** por *Nível* e *Modalidade*.

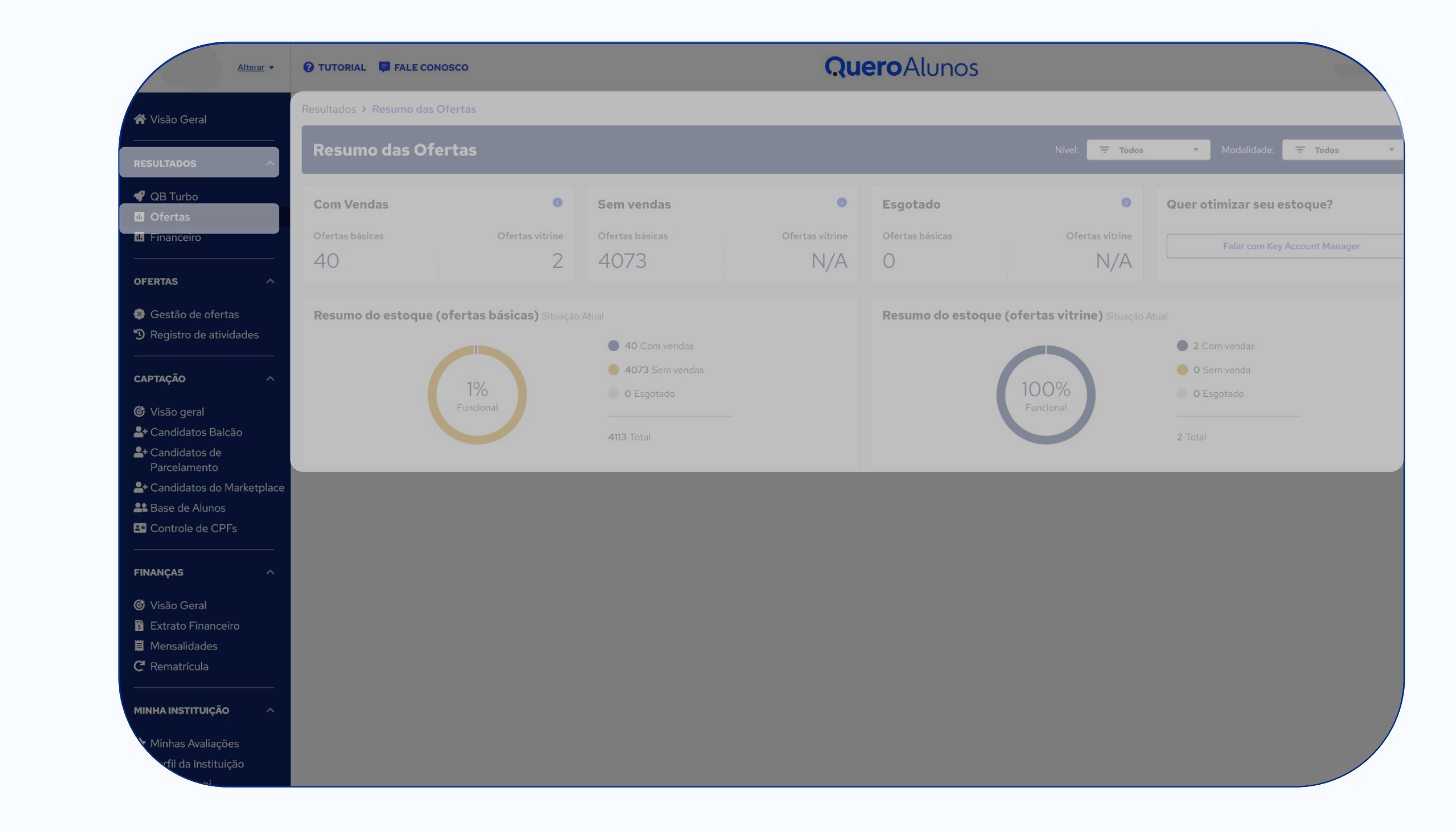

# Área 3 Ofertas

A área **Ofertas** é composta por duas abas:

1. Gestão de ofertas 2. Registro de atividades

O propósito desta seção é permitir que os gestores **criem** e **administrem as ofertas** de maneira **autônoma**, **intuitiva** e **eficaz**.

Em linhas gerais, todas as ações relacionadas a ofertas e que impactam o Quero Bolsa serão realizadas aqui.

### Ofertas

A área de **Ofertas** é dividida em duas subáreas: **Gestão de ofertas** e **Registro de atividades.** 

Em **Gestão de ofertas**, você pode realizar a gestão completa de suas ofertas, desde a criação de novas até a otimização das atuais.

- Crie ofertas individuais, em lote e ofertas-vitrine
- Altere a quantidade de bolsas
- Altere o desconto da bolsa (em reais ou percentual)
- Altere o prazo final da sua oferta
- Confira a competitividade do preço da sua oferta em relação à concorrência
- Otimize sua oferta
- Despublique sua oferta
- Verifique a performance do curso

Em **Registro de atividades**, você pode visualizar o histórico de alterações realizadas nas ofertas.

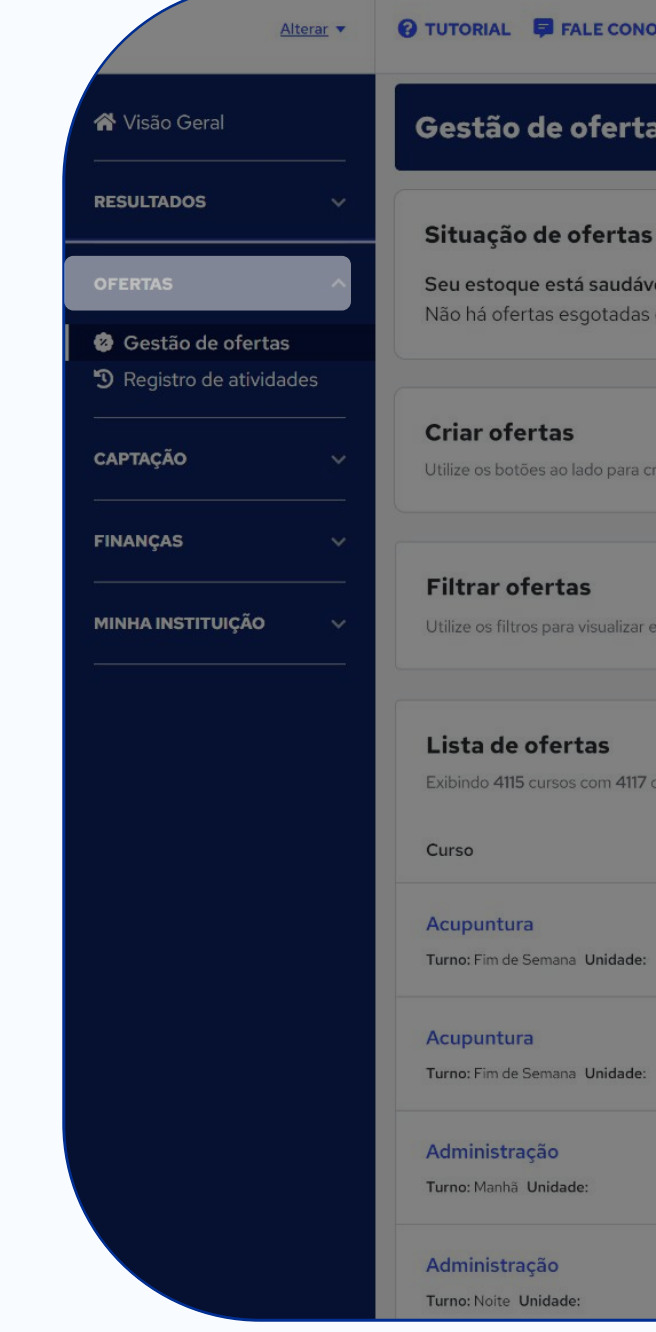

### **Quero**Alunos

| tas                                                                   |                          |                                                                     |                                           |                     |                  |
|-----------------------------------------------------------------------|--------------------------|---------------------------------------------------------------------|-------------------------------------------|---------------------|------------------|
| <b>as em estoque</b><br>ável.<br>as ou com poucas vagas.              |                          | Recomendações Inteligente<br>Otimizações disponíveis<br>457         | 25                                        |                     | Filtrar ofertas  |
| a criar ofertas únicas através do assistente de criação ou em lote co | om nossa planilha.       |                                                                     |                                           | Ofertas individuais | Ofertas em lotes |
| ar e exportar listas específicas ou fazer alterações em lote.         |                          |                                                                     |                                           |                     | Exibir filtros 🗸 |
| 17 ofertas                                                            | Posicionamento           | Competitividade de preco                                            | Disponibilidade                           | Ações em lote s     | Exportar         |
| le:                                                                   | -                        | Pouco competitivo <b>R\$ 315,00</b> <del>R\$ 700,00</del> (55,00%)  | Vagas ilimitadas<br>Não vende há 16 dias  | — 🕴 Otimizar ofe    | rtas :           |
| le.                                                                   | Página 1<br>3º posição — | Pouco competitivo R\$ 315,00 R\$ 700,00 (55,00%)                    | Vagas ilimitadas<br>Não vende há 215 dias | — 🕴 Otimizar ofe    | rtas             |
|                                                                       | Página 1<br>2º posição ↓ | S Pouco competitivo<br>R\$ 434,67 R\$ 1.086,67 (60,00%)             | Vagas ilimitadas<br>Não vende há 1 dia    | - 🕴 Otimizar ofe    | rtas             |
|                                                                       | Página 1<br>2º posição ↓ | <b>S</b> Competitivo<br>Rs 434,67 R <del>\$ 1.086,67</del> (60,00%) | Vagas ilimitadas<br>Não vende há 70 dias  | _                   |                  |

NOSCO

### Gestão de ofertas

Nesta página, você realiza o **gerenciamento completo** das suas ofertas.

Para criar novas ofertas, basta clicar em **Ofertas individuais**, para um único SKU, ou então em **Ofertas em lote**, para vários SKUs.

Em **Lista de ofertas** você pode verificar a listagem de todas elas e seus resultados em:

- Posicionamento
- Competitividade de preço
- Disponibilidade
- Ação recomendada (as ações podem ser realizadas individualmente ou em lote)

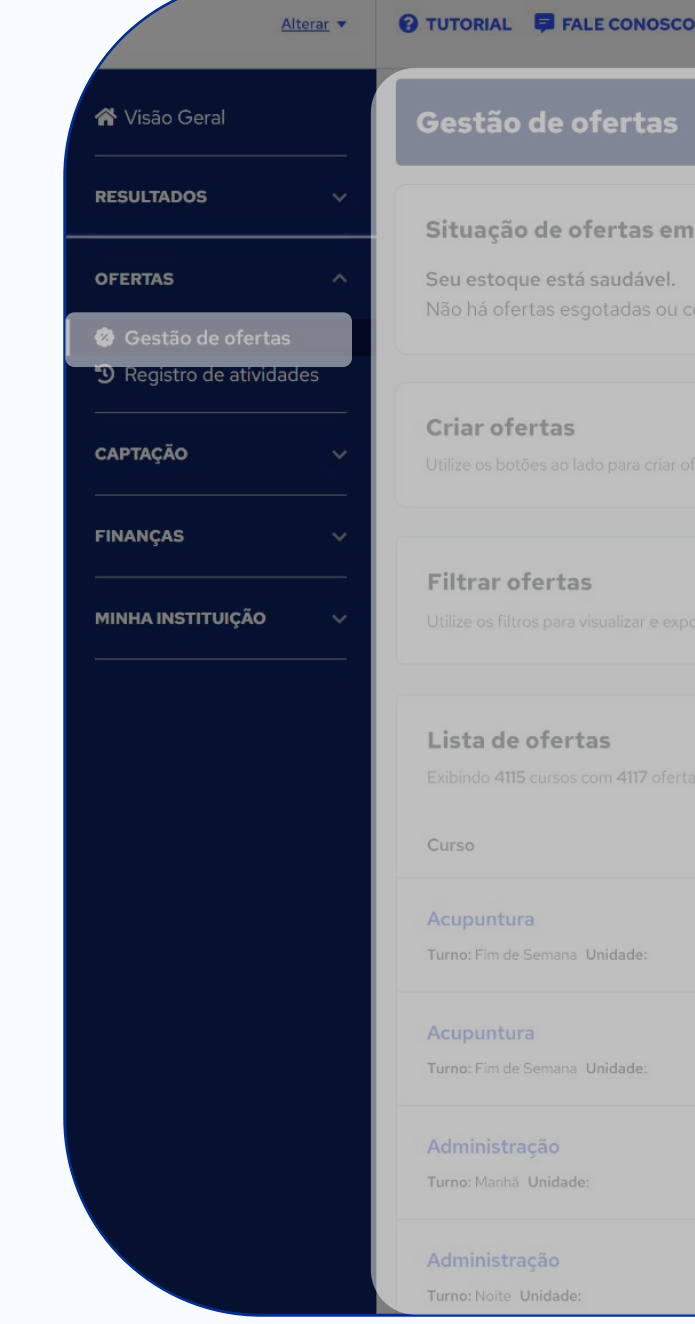

### **Quero**Alunos

| tas                                                      |                                 |                        |                                                                  |                                           |        |                    |                 |
|----------------------------------------------------------|---------------------------------|------------------------|------------------------------------------------------------------|-------------------------------------------|--------|--------------------|-----------------|
| <b>ás em estoque</b><br>ável.<br>as ou com poucas vagas. |                                 |                        | Recomendações Inteligentes<br>Otimizações disponíveis<br>457     | 5                                         |        | F                  | filtrar ofertas |
|                                                          |                                 |                        |                                                                  |                                           | Oferta | is individuais Ofe | rtas em lotes   |
|                                                          |                                 |                        |                                                                  |                                           |        | Exi                | bir filtros 🗸   |
|                                                          |                                 |                        |                                                                  |                                           |        | Ações em lote 🗸    | Exportar        |
|                                                          | Posicionamento                  | Comp                   | petitividade de preço                                            | Disponibilidade                           |        | Ação recomendada   |                 |
| le:                                                      | -                               | <b>S</b> Po<br>R\$ 315 | ouco competitivo<br>5,00 <del>R\$ 700,00</del> (55,00%)          | Vagas ilimitadas<br>Não vende há 16 dias  | -      | 🕴 Otimizar ofertas | :               |
| le:                                                      | <b>Página 1</b><br>3º posição — | <b>S</b> Po<br>R\$ 315 | ouco competitivo<br>5 <b>,00 <del>R\$ 700,00</del> (55,00%)</b>  | Vagas ilimitadas<br>Não vende há 215 dias | -      | 🕴 Otimizar ofertas | :               |
|                                                          | Página 1<br>2° posição ↓        | S Po<br>R\$ 434        | ouco competitivo<br>4 <b>,67</b> R <del>51.086,67</del> (60,00%) | Vagas ilimitadas<br>Não vende há 1 dia    | -      | Otimizar ofertas   | :               |
|                                                          | Página 1<br>2º posição ↓        | <b>S</b> Co<br>R\$ 434 | ompetitivo<br>4 <b>,67                                    </b>   | Vagas ilimitadas<br>Não vende há 70 dias  | _      |                    |                 |

## Criação de ofertas individuais

Para criar novas ofertas individuais, basta seguir esses **cinco passos:** 

- 1. Escolha o Tipo de formação, o Curso e o Nome do campus.
- 2. Escolha a Modalidade de ensino, o Turno, a Periodicidade e a Duração do curso.
- 3. Preencha o Valor cheio da mensalidade e o Desconto oferecido ao aluno no balcão.
- 4. Preencha a Quantidade de vagas e o Desconto da Quero e selecione os Benefícios adicionais para os alunos e a partir de quando as ofertas serão válidas.
- 5. Pronto! É só revisar e publicar.

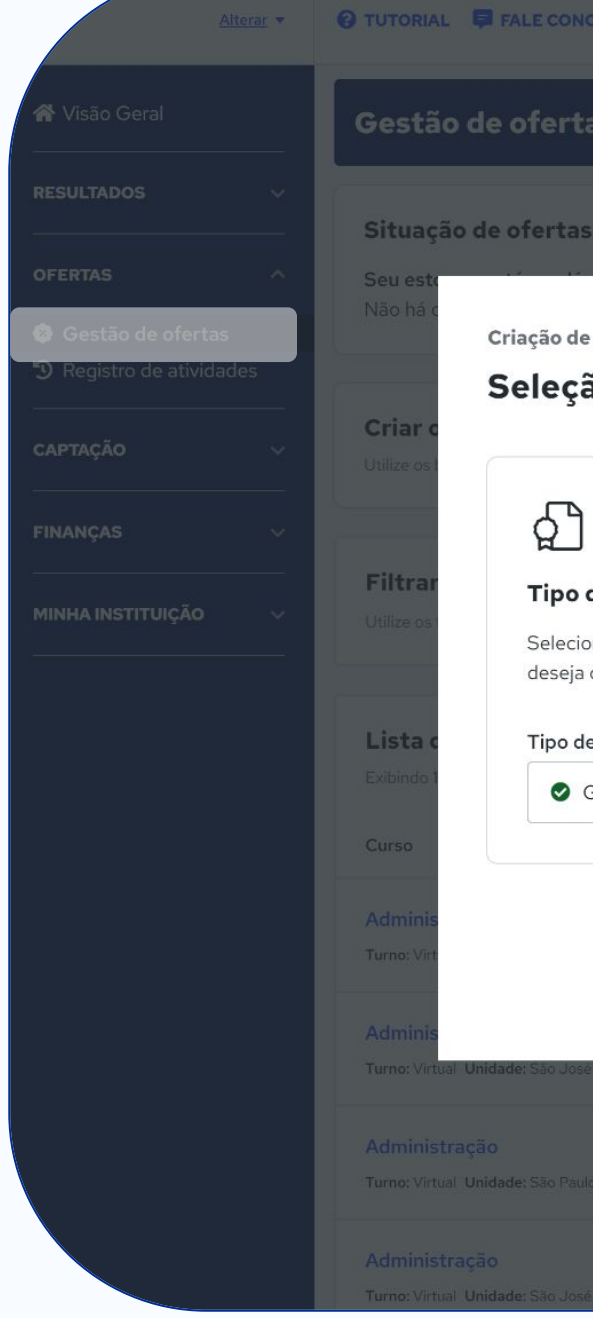

| Nosco                                                                  | (                                                           | <b>Quero</b> Alunos                                            |                                           |                                              |
|------------------------------------------------------------------------|-------------------------------------------------------------|----------------------------------------------------------------|-------------------------------------------|----------------------------------------------|
| tas                                                                    |                                                             |                                                                |                                           |                                              |
| as em estoque                                                          |                                                             | Recomendações Inte                                             | ligentes 🗙                                | Filtrar ofertas                              |
| ao de curso e campus                                                   |                                                             |                                                                | <b>Passo 1</b> de 5                       | (5                                           |
| <b>de formação</b><br>ione o tipo de formação que<br>a criar oferta(s) | <b>Curso</b><br>Selecione o curso que deseja c<br>oferta(s) | riar Defina o camp<br>será aplicada                            | <b>:ampus</b><br>pus para o qual a oferta | Ofertas individuais<br>Exibir filtros v      |
| <b>de Formação</b><br>Graduação                                        | Curso                                                       | Unidade(s)                                                     | s - Polo Quero                            | Ações em lote 🗸 Exportar<br>Ação recomendada |
|                                                                        |                                                             |                                                                | Próximo                                   | . :                                          |
| sé do Rio Preto - VI. Redentora                                        | i' posição —                                                | <b>R\$129,00 <del>R\$322,50</del> (60,00%)</b>                 | Não vende há 27 dias                      | . :                                          |
|                                                                        | Página 2<br>1º posição                                      | Muito competitivo<br>R\$ 129,00 <del>R\$ 322,50</del> (60,00%) | 100 de 100 vagas<br>Não vende há 27 dias  | - :                                          |
|                                                                        | Página 1<br>1º posicão —                                    | S Muito competitivo                                            | <b>100</b> de 100 vagas                   | -                                            |

## Criação de ofertas em lotes

Para criar novas ofertas em lotes, basta seguir esses três passos:

- 1. Clique em Criar planilha.
- Preencha a planilha com as informações das 2. suas ofertas em tempo real, de acordo com o nosso modelo. E não precisa terminar agora. Você pode manter o status como *Em edição* e terminar depois.
- 3. Terminou de adicionar todas as informações? É só revisar e publicar.

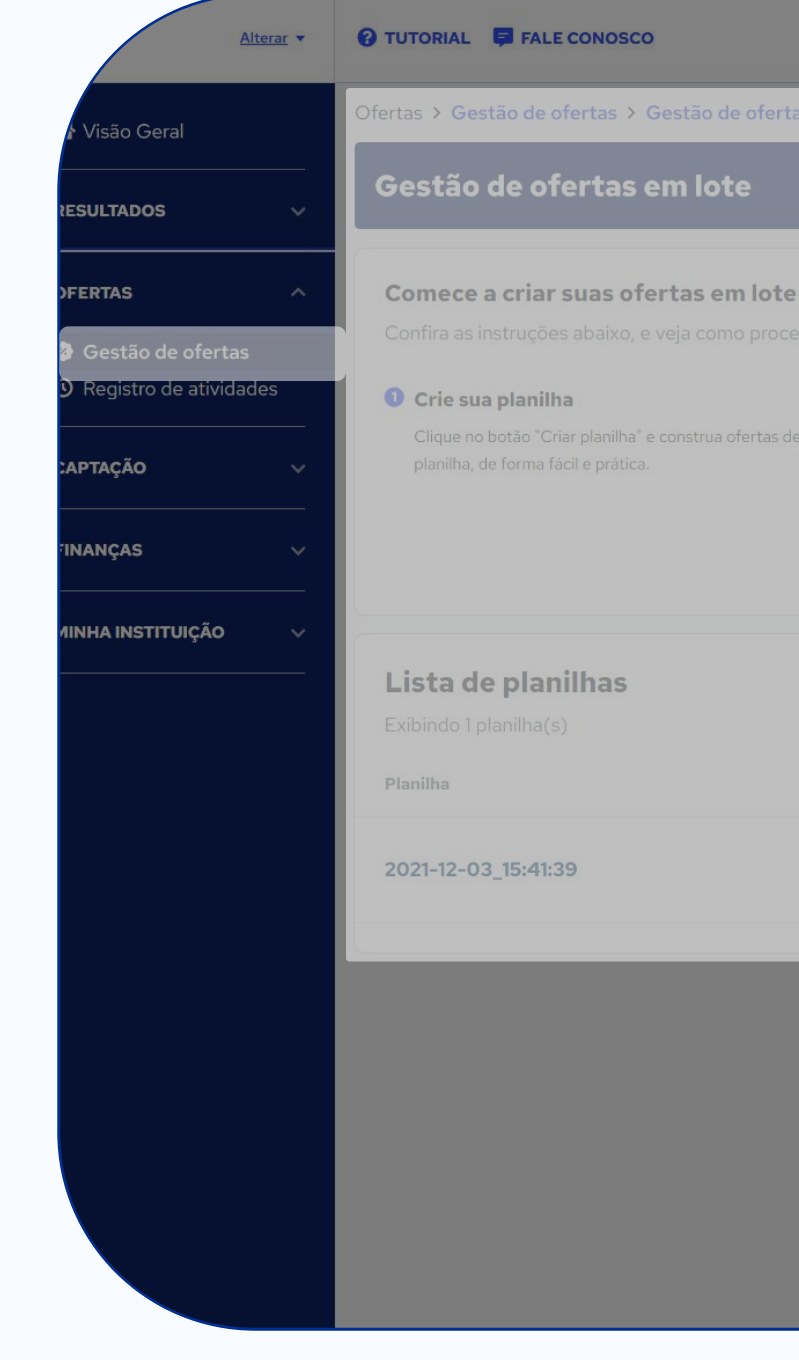

### **Quero**Alunos

### **2** Adicione suas ofertas em tempo real

### 8 Publique quando quiser

03/12/2021, às 15:41 🕓 Em edição

### **Registro de atividades**

Nesta página, você pode filtrar o histórico de atividades na plataforma do **Quero Alunos** por *Tipo de ação, Status, E-mail do responsável* e *Período*. Basta realizar a sua seleção e clicar em *Aplicar*.

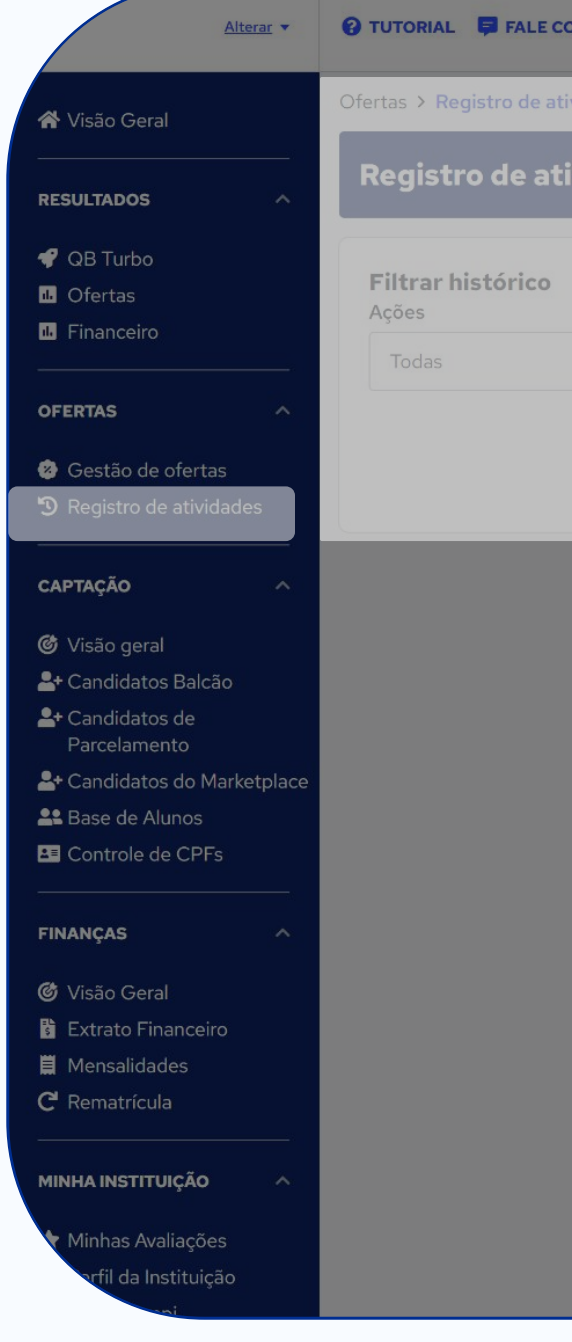

| DNOSCO  |        |   | <b>Quero</b> Alunos  | 5                 |                |   |
|---------|--------|---|----------------------|-------------------|----------------|---|
| vidades |        |   |                      |                   |                |   |
| vidades |        |   |                      |                   |                |   |
|         |        |   |                      |                   |                |   |
|         | Status |   | Email do Responsável | Início do período | Fim do período |   |
| $\sim$  | Todos  | ~ |                      | 07/11/2022        | 07/12/2022     | Ö |
|         |        |   |                      |                   |                |   |
|         |        |   |                      |                   |                |   |

# Área 4 Captação

O objetivo da área Captação é facilitar o acompanhamento do processo de matrícula e o acesso aos dados do candidato/aluno.

Ela permite identificar rapidamente o estágio em que o aluno se encontra e solucionar eventuais problemas com eficiência.

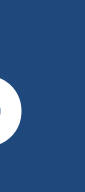

# Captação

A área de **Captação** é dividida em seis páginas:

- Visão geral
- Candidatos balcão
- Candidatos de parcelamento
- Candidatos do marketplace
- Base de alunos
- Controle de CPFs

A subárea **Base de Alunos** é a mais utilizada pelos gestores de IES parceiras.

Ela permite que as instituições de ensino façam buscas detalhadas na base de dados dos alunos utilizando uma variedade de filtros, tais como: "universidade", "campus", "CPF", "data do pagamento", "semestre" e "status da matrícula".

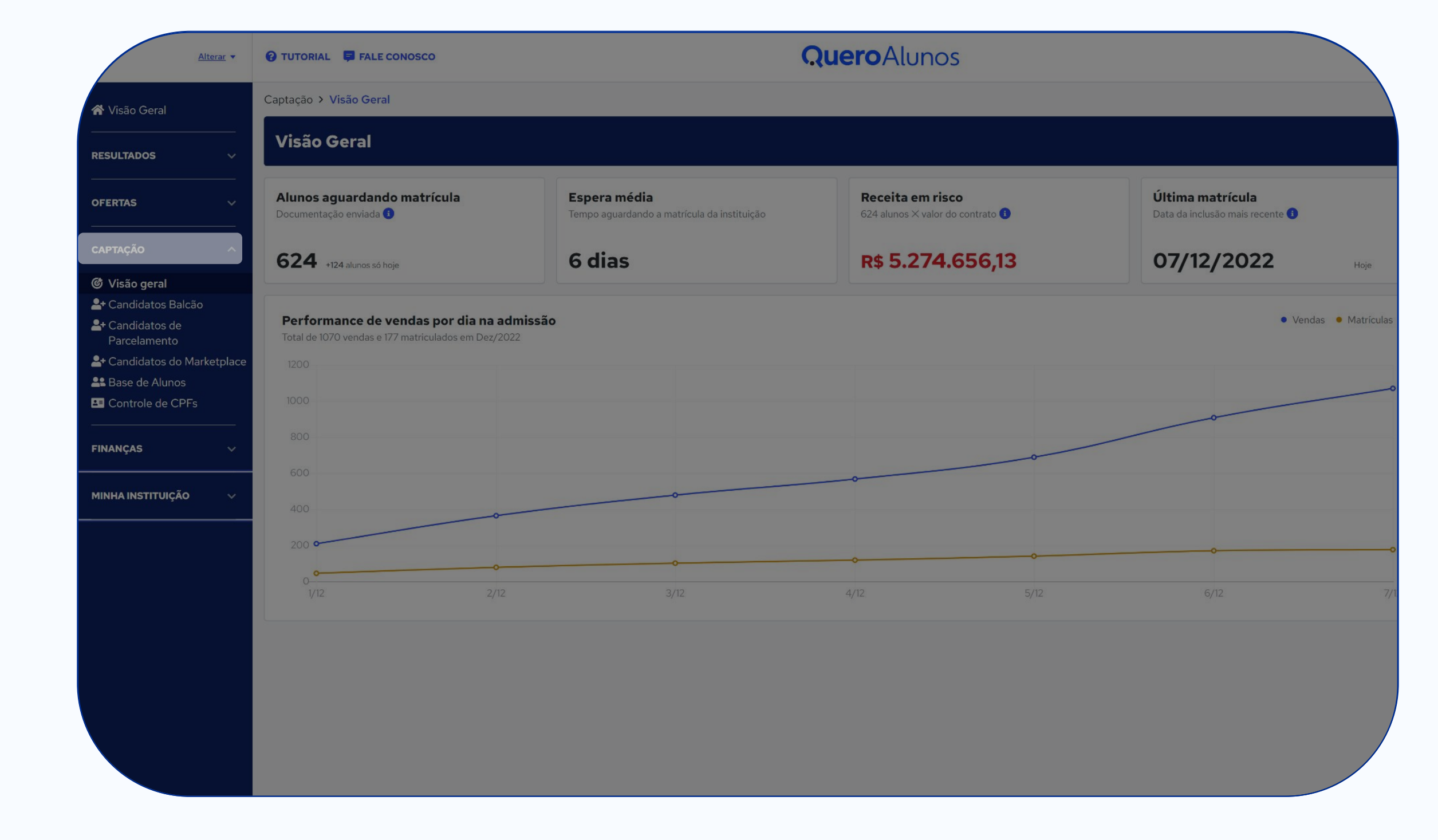

# Visão geral

Nesta página, você tem acesso aos principais resultados de captação da IES. Os dados são os seguintes:

Alunos aguardando matrícula: Alunos que pagaram a pré-matrícula, mas ainda não foram marcados com status de "Matriculado".

Espera Média: Tempo médio entre o pagamento da pré-matrícula e a marcação de Matriculado na ferramenta.

Receita em Risco: Total de mensalidades do curso x valor da mensalidade com desconto. Esse cálculo é feito somando todas as mensalidades de todos os alunos que ainda não foram marcados como *Matriculado* na ferramenta (apresentam risco).

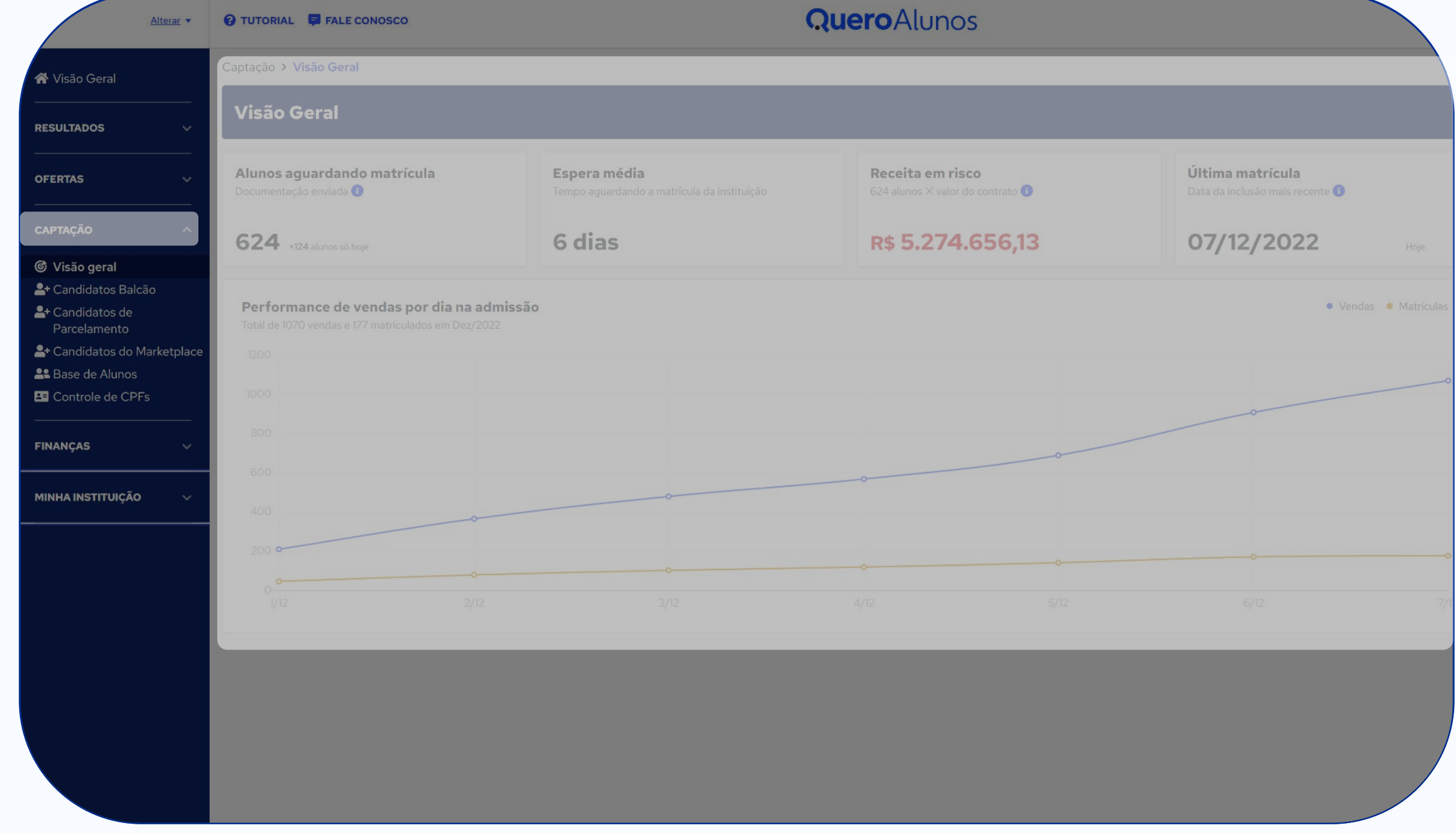

## Visão geral

Última matrícula: Data do último aluno marcado como Matriculado na ferramenta.

### Performance de vendas por dia na admissão:

Gráfico do mês mostrando a proporção entre Vendas e Matrículas. O ideal é que as duas linhas estejam sempre próximas. Isso evita que os alunos dos marketplaces fiquem sem matrícula concluída.

Importante: A marcação de matrícula deve ser feita periodicamente pela IES nesta ferramenta. Só assim é possível manter uma boa gestão e evitar perdas.

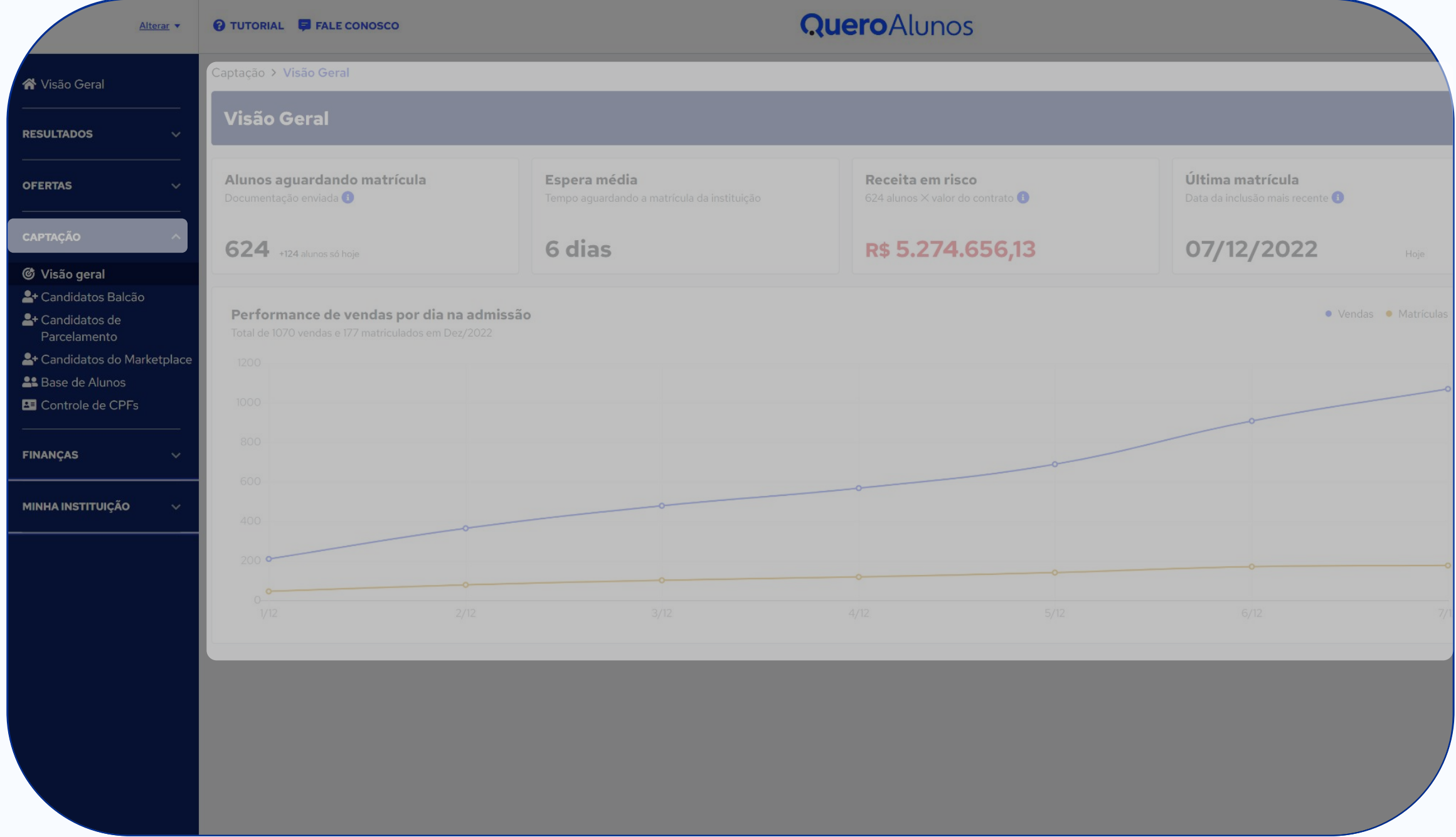

### **Candidatos balcão**

Nesta página, você tem acesso aos dados e à situação dos candidatos que vão ao balcão da IES.

Com isso, você pode visualizar esses candidatos a partir dos seguintes filtros:

- Nome
- CPF
- Situação
- Forma de ingresso
- Nível

| Alterar 🔻                   | 😧 TUTORIAL 📮 FALE CONOSCO |     | <b>Quero</b> Alunc | DS |                   |             |
|-----------------------------|---------------------------|-----|--------------------|----|-------------------|-------------|
| <b>☆</b> Visão Geral        | Captação > Candidatos     |     |                    |    |                   |             |
| RESULTADOS V                | Candidatos                |     |                    |    |                   |             |
| OFERTAS V                   | Pesquisa                  |     |                    |    |                   |             |
|                             | NOME                      | CPF | SITUAÇÃO           |    | FORMA DE INGRESSO |             |
| CAPTAÇÃO ^                  | Nome do Aluno             |     | Todos              |    | Todos             |             |
|                             | NÍVEL                     |     |                    |    |                   |             |
| i Visão geral               | Todos                     |     |                    |    |                   |             |
| + Candidatos Baicao         |                           |     |                    |    |                   |             |
| Parcelamento                |                           |     |                    |    | Limper Filtro     | Resources   |
| + Candidatos do Marketplace |                           |     |                    |    | Limpar Pitto      | s resquisar |
| Base de Alunos              |                           |     |                    |    |                   |             |
| Controle de CPFs            |                           |     |                    |    |                   |             |
| FINANÇAS V                  |                           |     |                    |    |                   |             |
|                             |                           |     |                    |    |                   |             |
| MINHA INSTITUIÇÃO 🗸 🗸       |                           |     |                    |    |                   |             |
|                             |                           |     |                    |    |                   |             |
|                             |                           |     |                    |    |                   |             |
|                             |                           |     |                    |    |                   |             |
|                             |                           |     |                    |    |                   |             |
|                             |                           |     |                    |    |                   |             |
|                             |                           |     |                    |    |                   |             |
|                             |                           |     |                    |    |                   |             |
|                             |                           |     |                    |    |                   |             |
|                             |                           |     |                    |    |                   | /           |
|                             |                           |     |                    |    |                   |             |
|                             |                           |     |                    |    |                   |             |
|                             |                           |     |                    |    |                   |             |
|                             |                           |     |                    |    |                   |             |

### **Base de alunos**

Nesta página, você tem acesso aos dados e à situação de cada aluno proveniente dos marketplaces da Quero Educação em sua IES.

Com isso, você pode gerenciar essa base de alunos e realizar atualizações em lote.

- Universidades
- Campus
- CPF
- Data de pagamento inicial e final
- Semestre
- Status da matrícula
- Nome e e-mail do aluno
- Nome, tipo e grau do curso

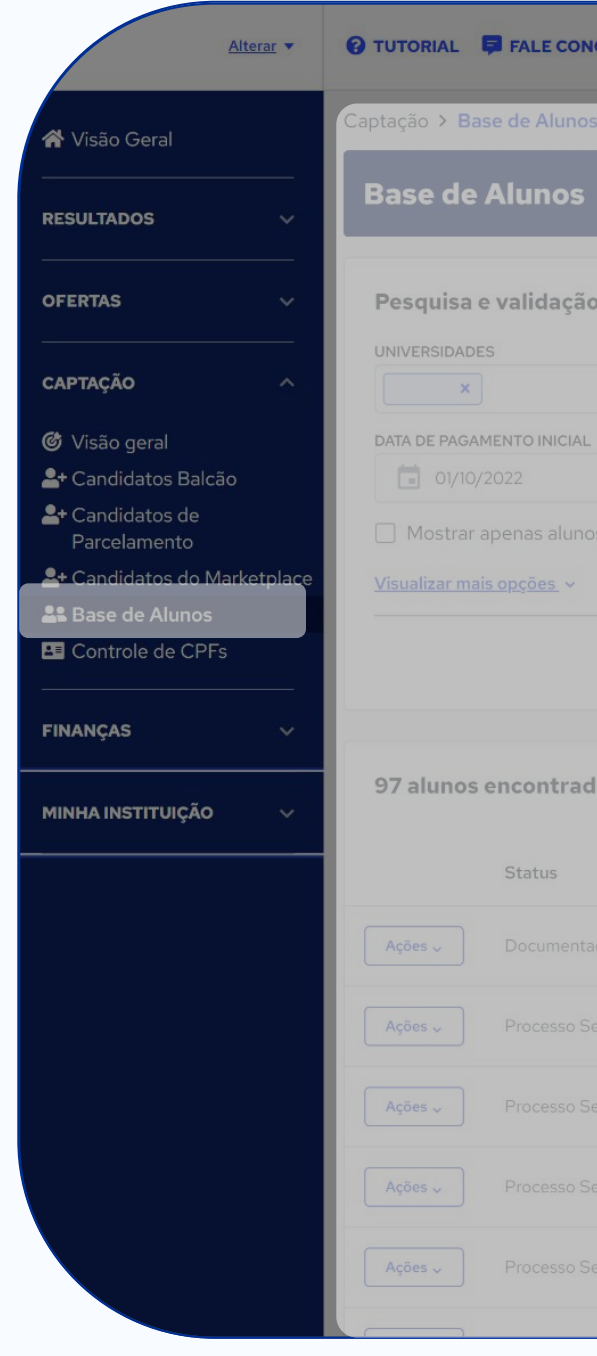

| IOSCO              |       |                   |        | Q     | uero Alun | OS    |                |        |      |            |             |              |
|--------------------|-------|-------------------|--------|-------|-----------|-------|----------------|--------|------|------------|-------------|--------------|
| S                  |       |                   |        |       |           |       |                |        |      |            |             |              |
|                    |       |                   |        |       |           |       |                |        |      |            |             |              |
|                    |       |                   |        |       |           |       |                |        |      |            |             |              |
| o de pré-matrí     | culas |                   |        |       |           |       |                |        |      | Att        | ualizar sta | atus em lote |
|                    |       |                   | CAMPUS |       |           |       | CPF            |        |      |            |             |              |
|                    |       |                   |        |       |           |       |                |        |      |            |             |              |
|                    |       | DATA DE PAGAMENTO | FINAL  |       | SEMESTRE  |       | STATUS DA MATE | RÍCULA |      |            |             |              |
|                    |       |                   |        |       |           |       | Todos          |        |      |            |             |              |
| os parados no funi | Ð     |                   |        |       |           |       |                |        |      |            |             |              |
|                    |       |                   |        |       |           |       |                |        |      | Limpar Fil | ros         | Pesquisar    |
|                    |       |                   |        |       |           |       |                |        |      |            |             |              |
| dos                |       |                   |        |       |           |       |                |        |      |            | Exporta     | r pesquisa   |
|                    | Aluno |                   | CPF    | Curso |           | Bolsa | Semestre       | Turno  | Tipo | Grau       |             | Origem       |
|                    |       |                   |        |       |           |       |                |        |      |            |             |              |
|                    |       |                   |        |       |           |       |                |        |      |            |             |              |
|                    |       |                   |        |       |           |       |                |        |      |            |             |              |
|                    |       |                   |        |       |           |       |                |        |      |            |             | Quero Bols   |
|                    |       |                   |        |       |           |       |                |        |      |            |             | Quero        |
|                    |       |                   |        |       |           |       |                |        |      |            | /           |              |

**Importante:** Nesta página, é possível verificar diversas informações de cada aluno e realizar ações individualizadas de suporte a eles.

# Área 5 Minha Instituição

A área **Minha Instituição** facilita o gerenciamento das informações essenciais das IES no Quero Bolsa.

É dividida em cinco abas: **Minhas Avaliações**, **Perfil da Instituição**, **Meus Campi**, **Meus Cursos** e **Minhas Grades**.

O objetivo é ajudar instituições a se manterem organizadas e a garantir que os **dados importantes estejam sempre acessíveis e atualizados**.

## Minhas avaliações

As avaliações e opiniões realizadas por alunos nas páginas das IES nos marketplaces ficam disponíveis para visualização nesta página.

Aqui, você visualiza suas avaliações aplicadas à metodologia NPS.

**Opa, não sabe o que é NPS**? Sem problemas! Nós te ajudamos: <u>Clique aqui</u> e entenda.

Além do NPS, é possível contar com informações de *Nota Média* da IES, e também responder aos comentários dos alunos sobre pontos positivos e negativos da IES.

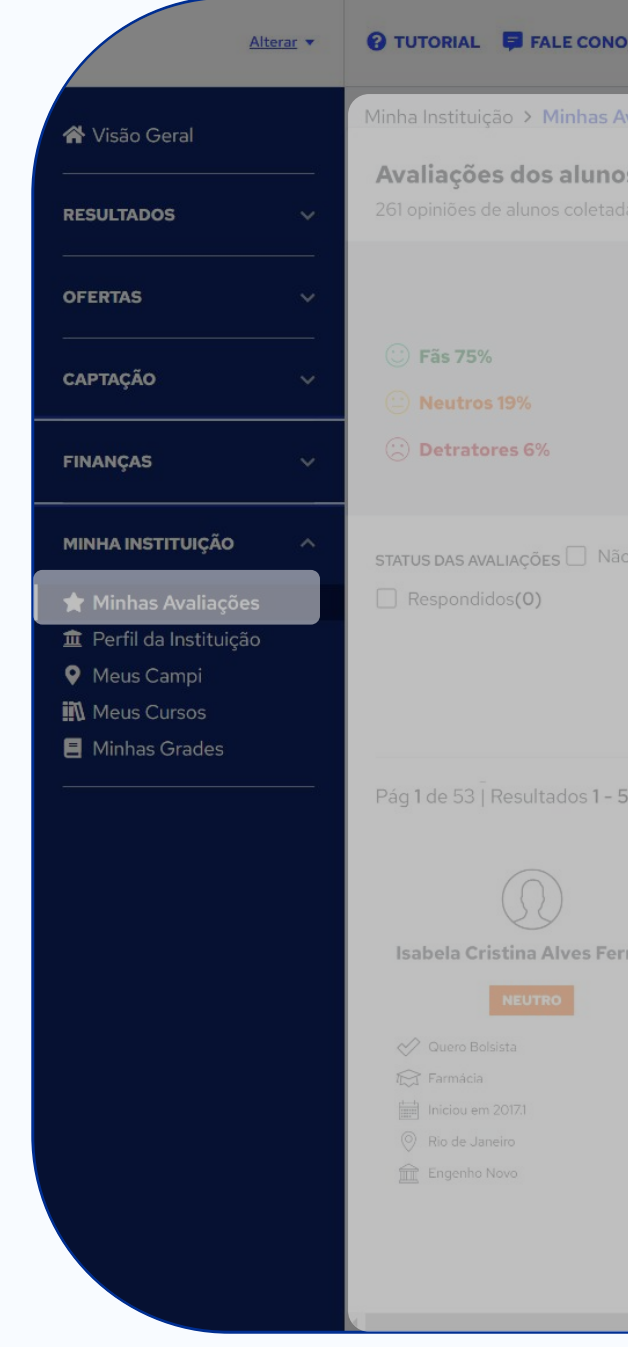

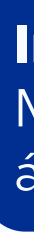

| NOSCO                  |                  |                                                                                                    | C                                               | Quero Alunos                           |                      |                         |                      |  |
|------------------------|------------------|----------------------------------------------------------------------------------------------------|-------------------------------------------------|----------------------------------------|----------------------|-------------------------|----------------------|--|
| s Avaliações           |                  |                                                                                                    |                                                 |                                        |                      |                         |                      |  |
| <b>nos</b><br>tadas    |                  |                                                                                                    |                                                 |                                        |                      |                         |                      |  |
| Se                     | ntimento         | o dos Alunos (NPS)                                                                                   |                                                 |                                        | Nota                 | Média                   |                      |  |
|                        |                  |                                                                                                    | NPS<br>69                                       | Estrutura                              | Localização<br>★ ★ ★ | Empregabilidade<br>★★★★ | Professores<br>★★★★☆ |  |
| Não respondic          | los <b>(264)</b> | SENTIMENTOS DOS ALUN                                                                                 | IOS (NPS) 🗌 Fãs(200)                            | CAMPUS                                 |                      |                         |                      |  |
|                        |                  | 🗌 Neutros <b>(50)</b> 🗌 D                                                                            | etratores(17)                                   | Digite e escolha o campus              |                      |                         |                      |  |
|                        |                  |                                                                                                    |                                                 | CURSO                                  |                      |                         |                      |  |
|                        |                  |                                                                                                    |                                                 |                                        |                      |                         | *                    |  |
| - 5 de 261<br>Ferreira |                  | " <b>Muito boa !!!"</b><br><b>* * * * *</b><br>Empregabilidade Estrutura<br><b>* * * * * * * * *</b> | Localização Professores<br>★★★★★★               |                                        |                      |                         |                      |  |
|                        |                  | A metodología de ensino é ótin<br>As provimidades da instituíção                                     | na, a estrutura bem adequada e<br>são perigosas | todos os professores e coordenadores s | ão bem solícitos.    |                         |                      |  |
|                        | ~ -              | ,                                                                                                    | and bendoods.                                   |                                        |                      |                         |                      |  |

**Importante:** O NPS não tem relação com a Nota Média. Um aluno pode dar 5 estrelas em todas as áreas, mas não indicar a instituição.

## Perfil da IES

Aqui, você pode editar quais informações serão mais pertinentes para apresentar sua IES aos visitantes dos sites da Quero Educação. É fundamental que sua apresentação seja neutra de adjetivos, salientando apenas aspectos descritivos e técnicos da sua IES.

Atenção: Caso tenha dúvidas sobre o preenchimento das informações sobre a sua IES, localização, estrutura, curiosidades e diferenciais, um <u>Guia de Preenchimento</u> está disponível no topo da página.

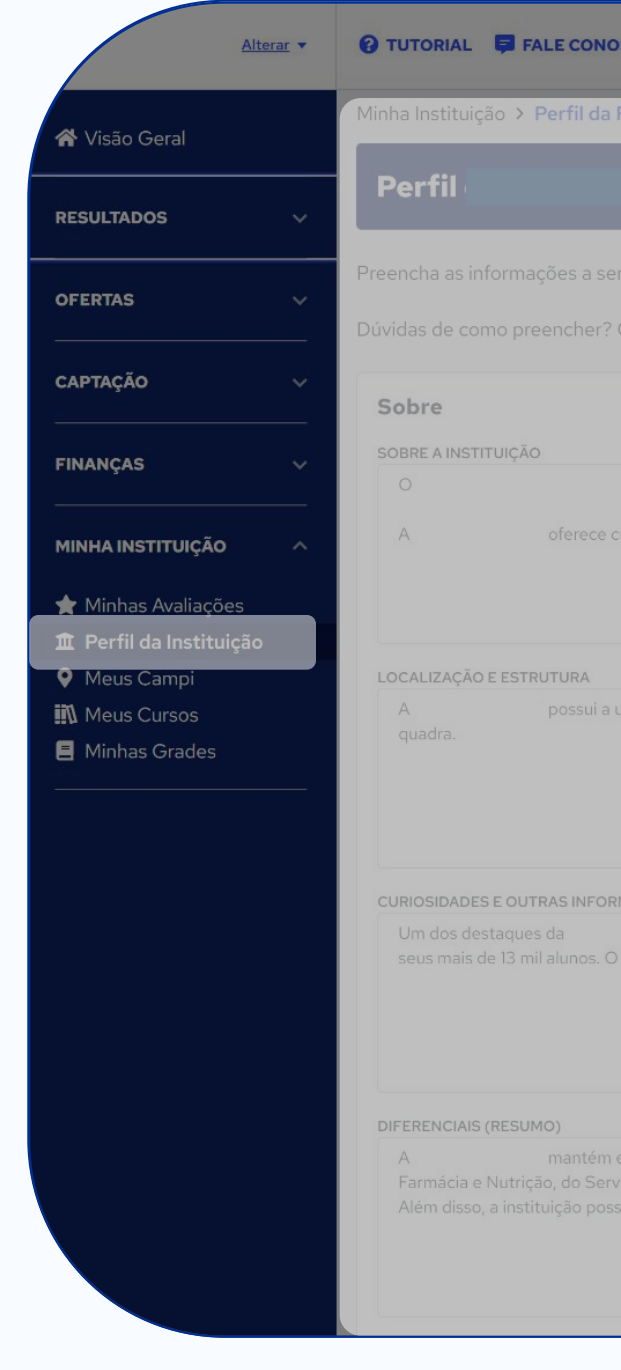

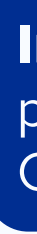

| NOSCO Quero Alunos                                                                                                    |                |
|----------------------------------------------------------------------------------------------------|----------------|
| a Faculdade                                                                                                    |                |
|                                                                                                    |                |
| serem apresentadas na <u>página</u>                                                                                                    |                |
| ? Consulte o <u>Manual da nova página de IES</u>                                                                                                    |                |
|                                                                                                    |                |
| é uma instituição de ensino superior privada criada em , na cidade do (RJ).                                                                                                    |                |
| e cursos de graduação, pós-graduação, MBA e cursos livres nas áreas de ciências humanas, biológicas e exatas, disponíveis na modalidade presencial, semipresencial e EaD.                                                                                                    |                |
|                                                                                                    |                |
|                                                                                                    |                |
| a unidade é um grande complexo, com cerca de 14 mil m <sup>2</sup> , que oferece 80 salas de aula, biblioteca modernizada com mais de 10 mil títulos, 18 laboratórios específicos para os cursos, ginásio p                                                                                                    | bliesportivo e |
|                                                                                                    |                |
| DRMAÇÕES                                                                                                    |                |
| é a metodologia de aprendizagem interativa, que prevê mudanças não só na relação aluno-professor, mas também no próprio espaço físico das salas de aula, que foram reestruturadas, atenden<br>O mesmo ocorre nos trabalhos propostos nos cursos, que procuram simular situações do mercado de trabalho.                                                                                       |                |
|                                                                                                    |                |
|                                                                                                    |                |
| n eventos, cursos e programas que beneficiam a população e propiciam aprendizado prático para os alunos. São os casos da clínica-escola, com atendimentos nas áreas de Enfermagem, Fisioterapia, Educar<br>erviço de Psicologia Aplicada e do Programa de Esportes, que inclui escolinhas esportivas.<br>ossui nota (numa escala máxima até 5) no Conceito Institucional EaD (CI-EaD) do MEC. | ăo Física,     |
|                                                                                                    |                |

Importante: Qualquer alteração realizada nesta página depende da aprovação do time de Conteúdo de Produto da Quero Educação.

### **Meus Cursos**

Aqui, você pode visualizar e editar informações sobre os cursos da sua IES. Você também pode realizar uma busca pelo Nome do curso, Campus, Turno, Modalidade e Nível.

### Alguns campos para preencher/editar:

- Características do curso.
- Tem aulas aos sábados?
- Tem ar-condicionado nas salas?  $\bullet$
- Tem estágio obrigatório?  $\bullet$
- Tem trabalho de conclusão de curso?
- Tem intercâmbio com IES estrangeiras?
- % de professores com mestrado ou doutorado.  $\bullet$
- % de empregabilidade entre alunos do curso.
- Entre outros.

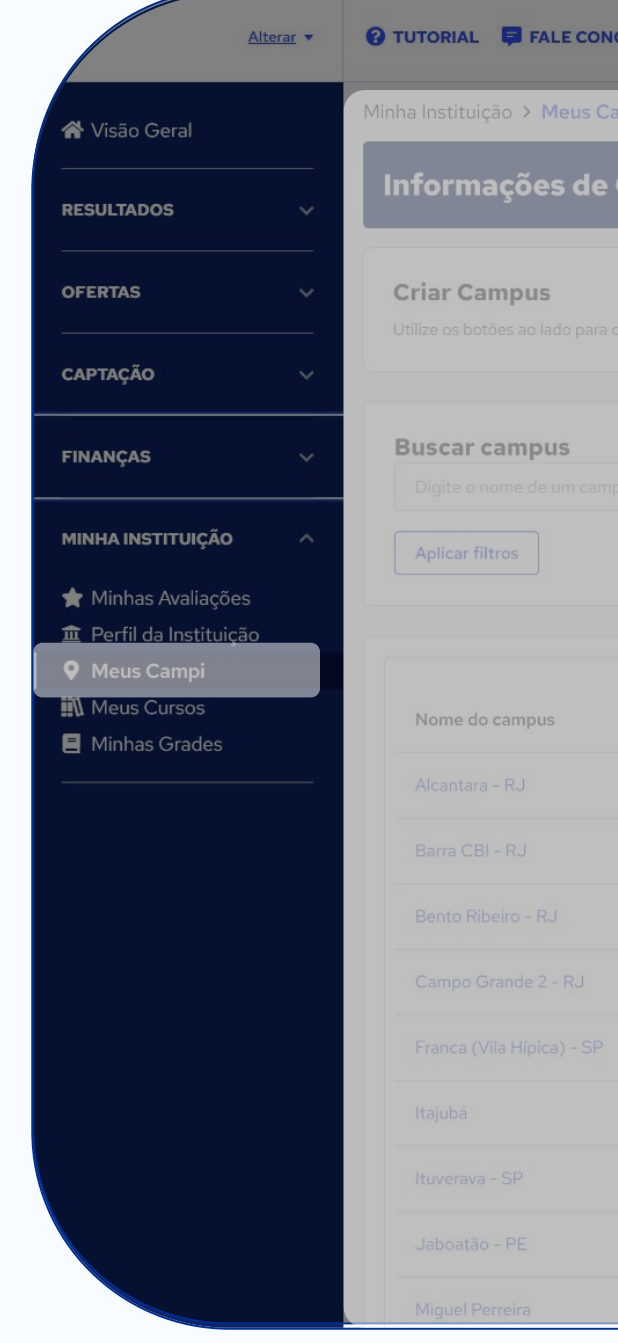

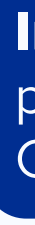

| NOSCO    | QueroAlunos |               |                   |                 |
|----------|-------------|---------------|-------------------|-----------------|
| Campi    |             |               |                   |                 |
| e Campus |             |               |                   |                 |
|          |             |               | _                 | _               |
|          |             |               | Campus Individual | Campus em lotes |
|          |             |               |                   |                 |
|          |             |               |                   |                 |
|          |             |               |                   |                 |
|          |             |               |                   |                 |
|          |             |               |                   |                 |
|          |             | Status        |                   |                 |
|          |             |               |                   |                 |
|          |             | Nao preencneu |                   |                 |
|          |             | Não preencheu |                   |                 |
|          |             | Não preencheu |                   |                 |
|          |             | Não preencheu |                   |                 |
|          |             | Não preencheu |                   |                 |
|          |             | Não preencheu |                   |                 |
|          |             | Não preencheu |                   |                 |
|          |             | Não preencheu |                   |                 |
|          |             | Não preencheu |                   |                 |

Importante: Qualquer alteração realizada nesta página depende da aprovação do time de Conteúdo de Produto da Quero Educação.

### **Minhas Grades**

Aqui, você pode visualizar, criar e editar informações das grades curriculares da sua IES de acordo com cada curso. Você também pode realizar uma busca pelo Curso e Nível.

Clicando no nome do curso, ou em Ações, você pode incluir e editar as disciplinas que serão cursadas pelos alunos matriculados nesse curso.

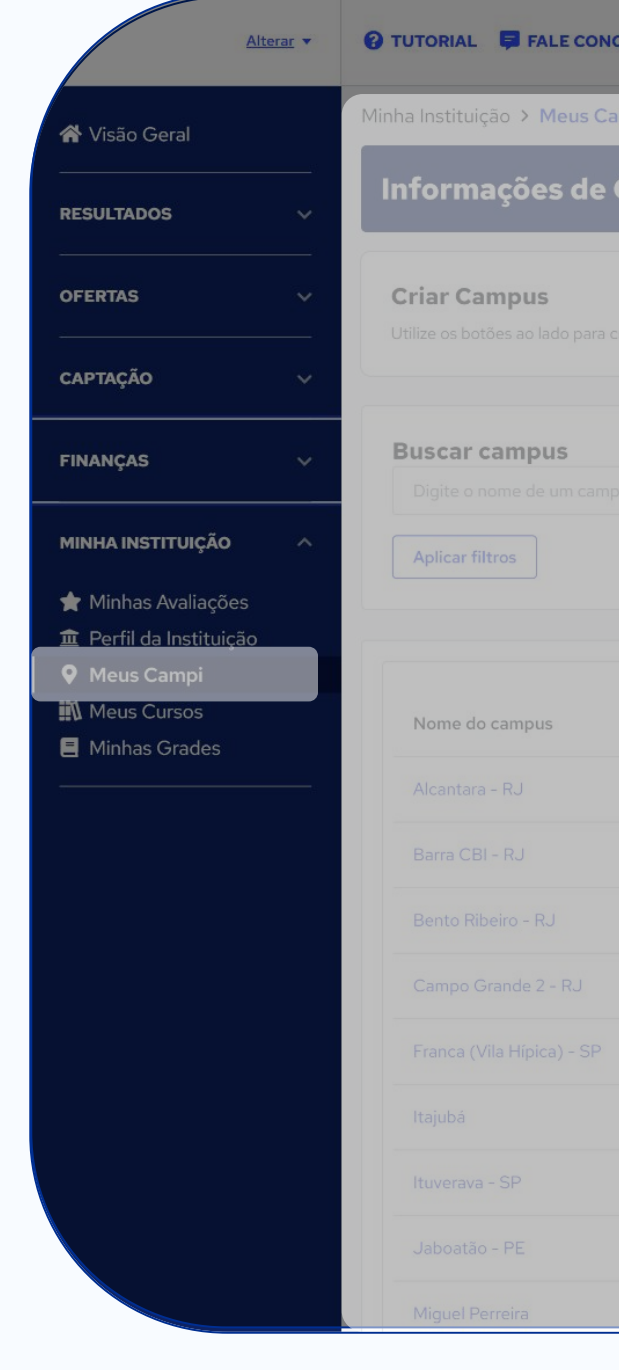

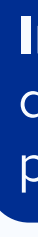

| NOSCO    | <b>Quero</b> Alunos |               |                   |   |
|----------|---------------------|---------------|-------------------|---|
| Campi    |                     |               |                   |   |
| e Campus |                     |               |                   |   |
|          |                     |               | _                 | _ |
|          |                     |               | Campus Individual |   |
|          |                     |               |                   |   |
|          |                     |               |                   |   |
|          |                     |               |                   |   |
|          |                     |               |                   |   |
|          |                     |               |                   |   |
|          |                     |               |                   |   |
|          |                     | Status        |                   |   |
|          |                     | Não preencheu |                   |   |
|          |                     | Não preencheu |                   |   |
|          |                     | Não preencheu |                   |   |
|          |                     | Não preencheu |                   |   |
|          |                     | Não preencheu |                   |   |
|          |                     | Não preencheu |                   |   |
|          |                     | Não preencheu |                   |   |
|          |                     | Não preencheu |                   |   |
|          |                     | Não preencheu |                   |   |

Importante: A visualização destas informações dependerá das permissões concedidas a cada perfil de usuário da IES no Quero Alunos.

# PARABÉNS! Agora você é especialista no Quero Alunos!

Agora que você já sabe como utilizar todas as funcionalidades do Quero Alunos, basta colocar em prática.

Esperamos que este treinamento tenha te ajudado!

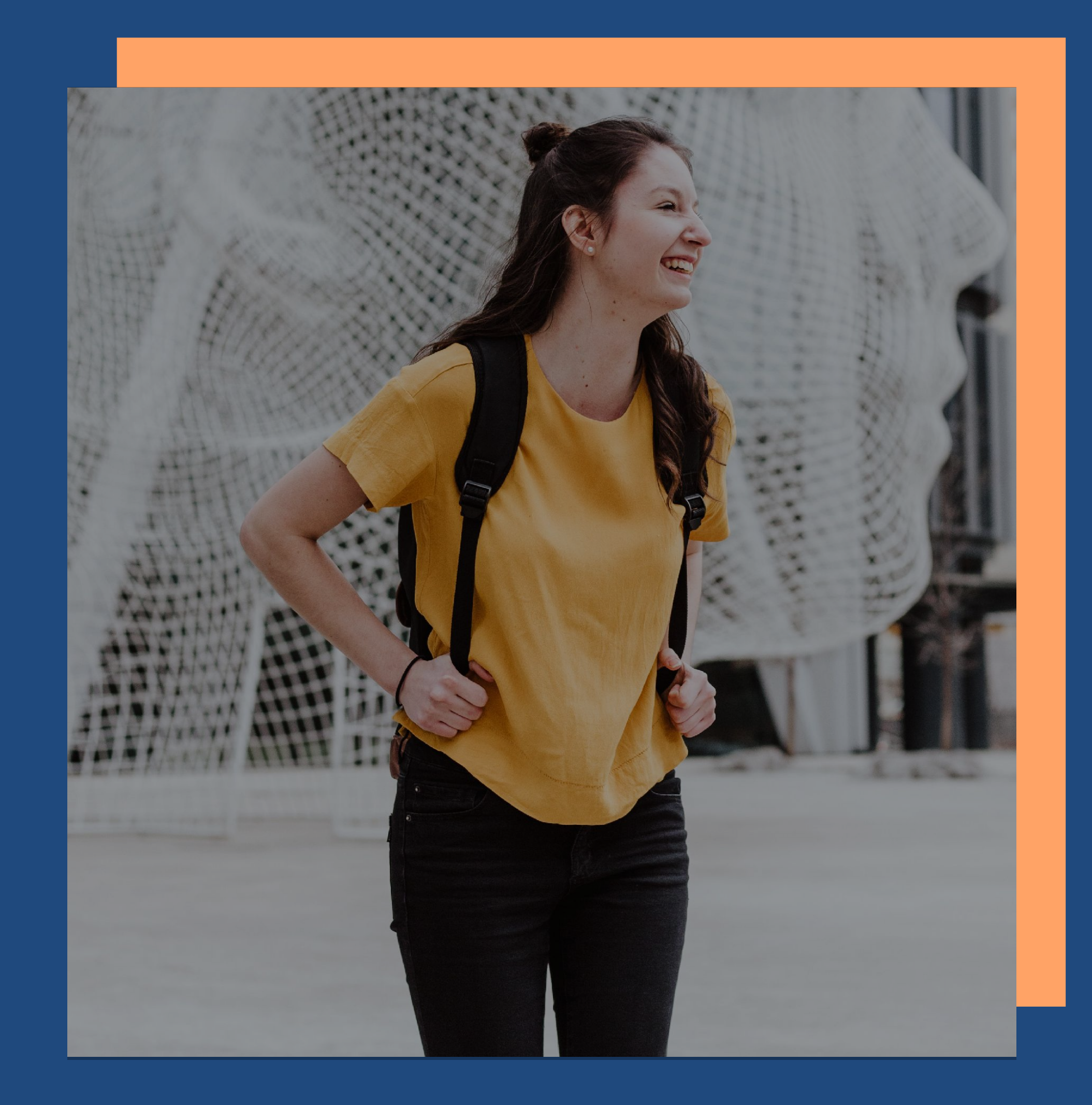

# Estamos aqui para te **ajudar**!

Nosso time está à disposição para te auxiliar em dúvidas, sugestões ou correções de falhas.

> Entre em contato através do e-mail parceiros@redealumni.com ou via chat no site:

parceiros.quero.com/home

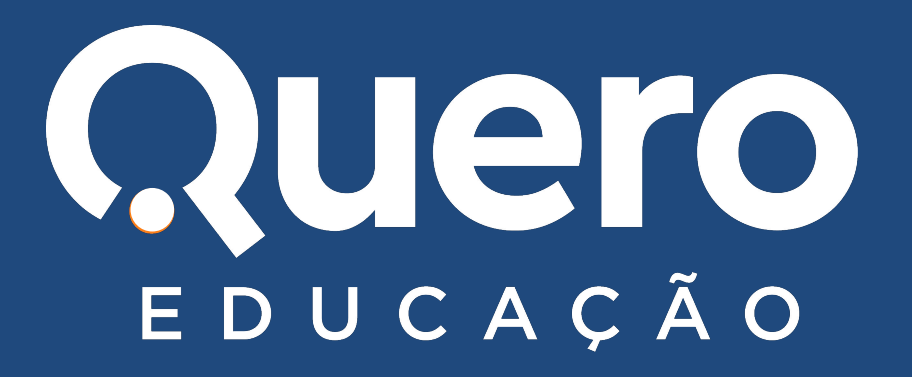

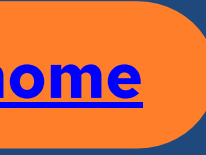